## 尺寸:10×10cm

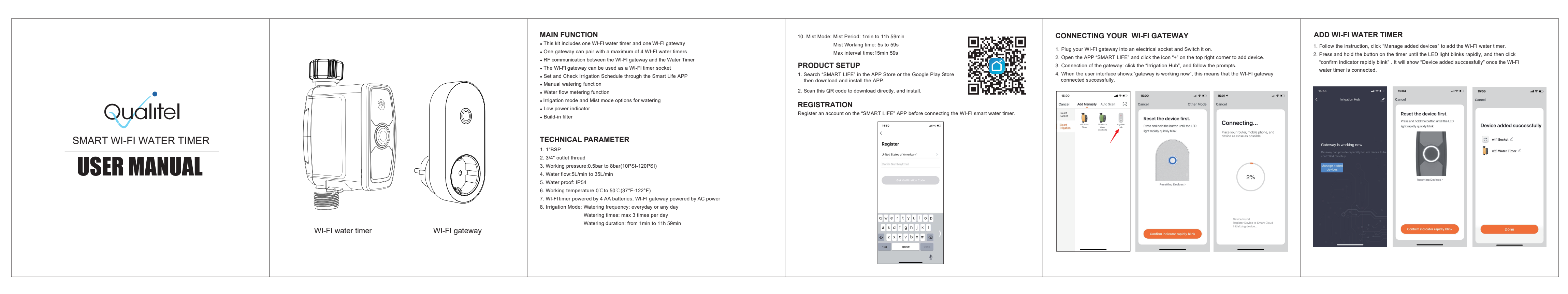

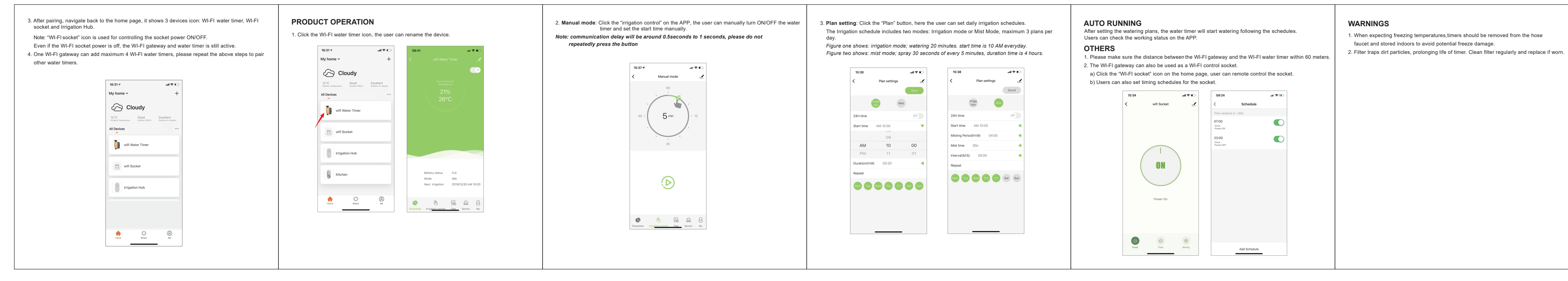

e ace if wom.